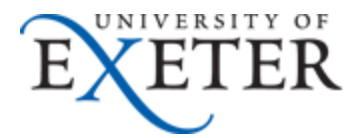

## How to add a Shared Mailbox as an additional account in O365 web mail

If you need any help with this set up, please contact SID

- 1. Log in to your individual University Email in Office365 (<u>https://email365.ex.ac.uk</u>) with your full email address and password.
- 2. If 'More' is showing on the left hand folder menu, first click on it:

| <ul> <li>Folders</li> </ul> |      |
|-----------------------------|------|
| Inbox                       | 612  |
| Drafts                      |      |
| Outbox                      |      |
| Sent Items                  | 1    |
| Deleted Items               | 145  |
| JISC O365 user grouț        | 1071 |
| More                        |      |

3. You should see the list of your Favourites and own Inbox folders under your name:

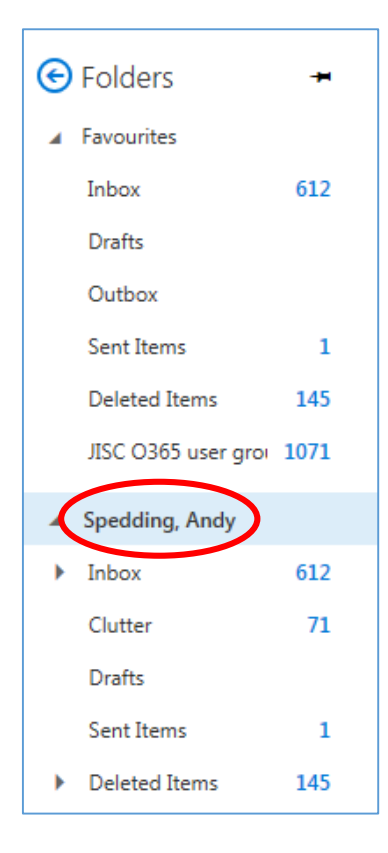

4. Right click on your name and click 'Add Shared Folder'

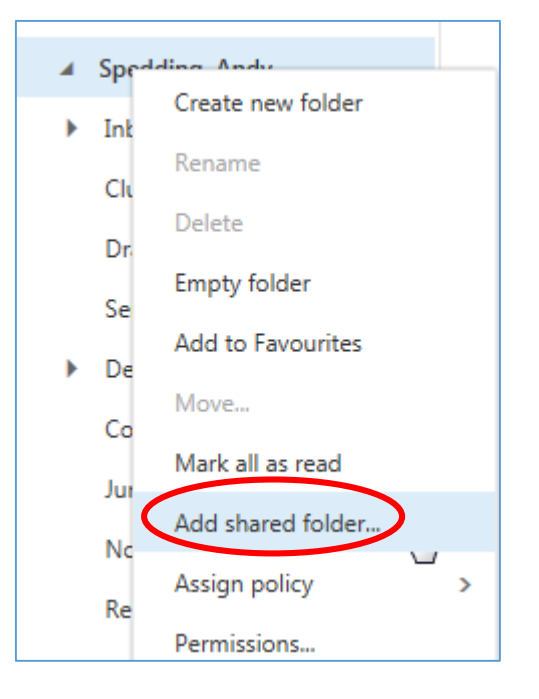

5. Type in the name of the Shared mailbox you want to add

| Enter the name or email address of a user who has shared folders with you. | Add shared fo                                  | older              |            |
|----------------------------------------------------------------------------|------------------------------------------------|--------------------|------------|
|                                                                            | Enter the name or emainshared folders with you | il address of a us | er who has |
|                                                                            | I                                              |                    |            |

6. O365 will start to search for matching mailbox names as you type

| rt | Add sl                     | hared folder                                              |   |
|----|----------------------------|-----------------------------------------------------------|---|
|    | Enter the r<br>shared fold | name or email address of a user who has<br>ders with you. |   |
|    | as                         |                                                           | 4 |
|    | AP                         | AS Purchasing<br>aspurchasing@exeter.ac.uk                |   |
|    | Q                          | Search Directory                                          |   |

7. When you find the shared mailbox you want, click on it in the list and then click Add

| Add s                  | hared folder                                       |         |
|------------------------|----------------------------------------------------|---------|
| Enter the<br>shared fo | name or email address of a user<br>Iders with you. | who has |
| AP                     | AS Purchasing<br>aspurchasing@exeter.ac.uk         |         |
|                        |                                                    | ×       |
|                        | Add                                                | Cancel  |

8. You will then see the shared mailbox in the left-hand menu, where you can access it each time you log in to O365 web mail

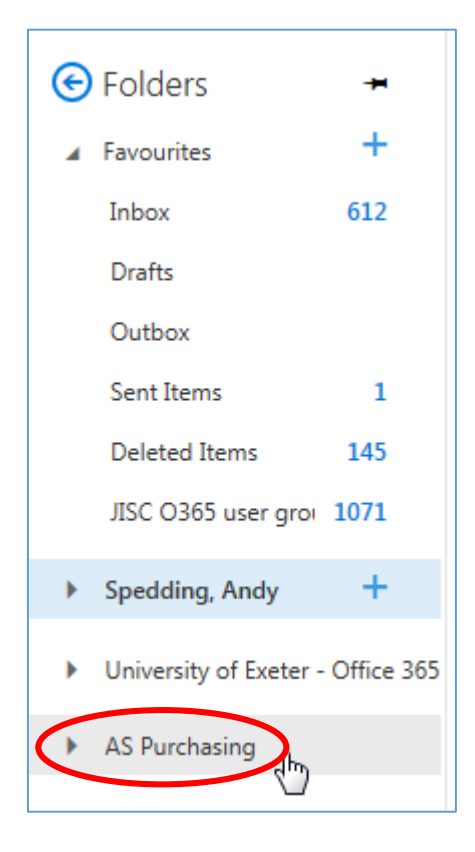